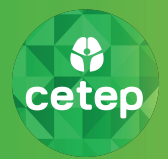

Características principales de su Teleconsulta:

- Utilizamos la plataforma Whereby, que le otorgará un Box para su atención.
- Este Box llegará a usted a través de un enlace a su correo electrónico.

Antes de comenzar es necesario verificar el dispositivo por el cual se conectará:

- Computadores:
  - Windows: Recomendamos el uso del navegador web Chrome; no utiliza una aplicación.
  - MAC: Utiliza aplicación, por lo que es necesario descargarla previamente.
- Celulares y Tablets:
  - Android: Recomendamos el uso del navegador web Chrome; no utiliza una aplicación.
  - Iphone: Utiliza aplicación, por lo que es necesario descargarla previamente.

Por favor siga las instrucciones, dependiendo del dispositivo que utilizará para conectarse.

## Instrucciones para Windows/Android

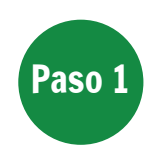

Paso 2

Ingrese a la aplicación utilizando la dirección URL o el link que enviaremos en el cuerpo del correo .

Haga click en el link del correo recibido y se abrirá la aplicación en Chrome.

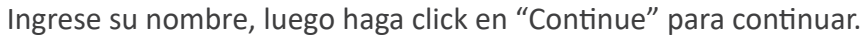

La aplicación le solicitará acceder a su micrófono y cámara. Haga click en el botón azul "Request Permission". El navegador solicitará los accesos en una ventana emergente. Presione "Permitir".

| Image: Constraint of the end of the end of | Year of the set of the set of the | <ul> <li>cetep.whereby.com quiere</li> <li>Utilizar el micrófono</li> <li>Utilizar la cámara</li> <li>Permitir Bloquear</li> </ul> |
|----------------------------------------------------------------------------------------------------|----------------------------------------------------------------------------------------------------|----------------------------------------------------------------------------------------------------|
| Continue                                                                                                    | Request permissions                                                                                                    |                                                                                                    |

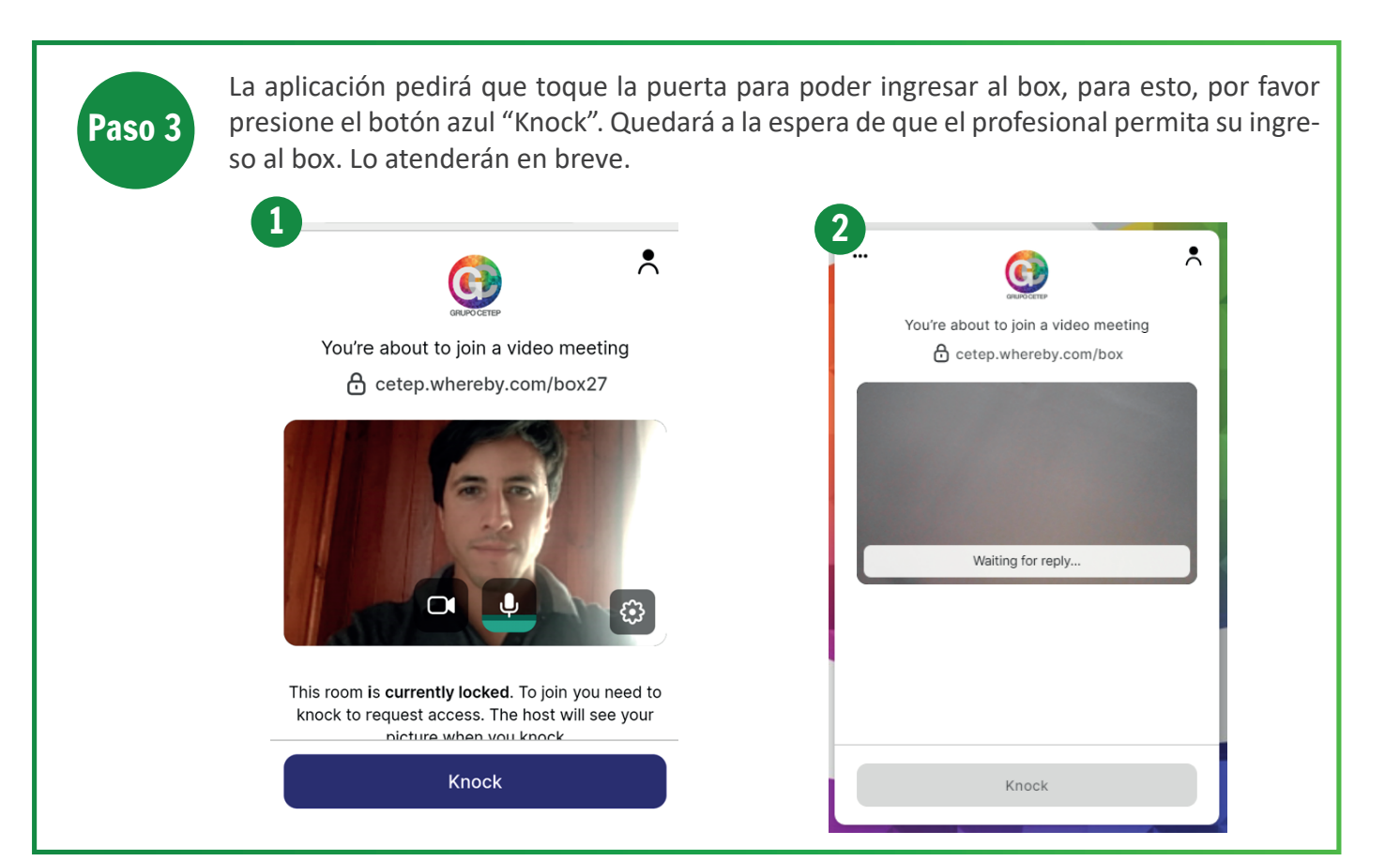

Una vez que el profesional asignado acepte su ingreso al box, podrá entablar una conversación para que pueda comenzar su Teleconsulta.

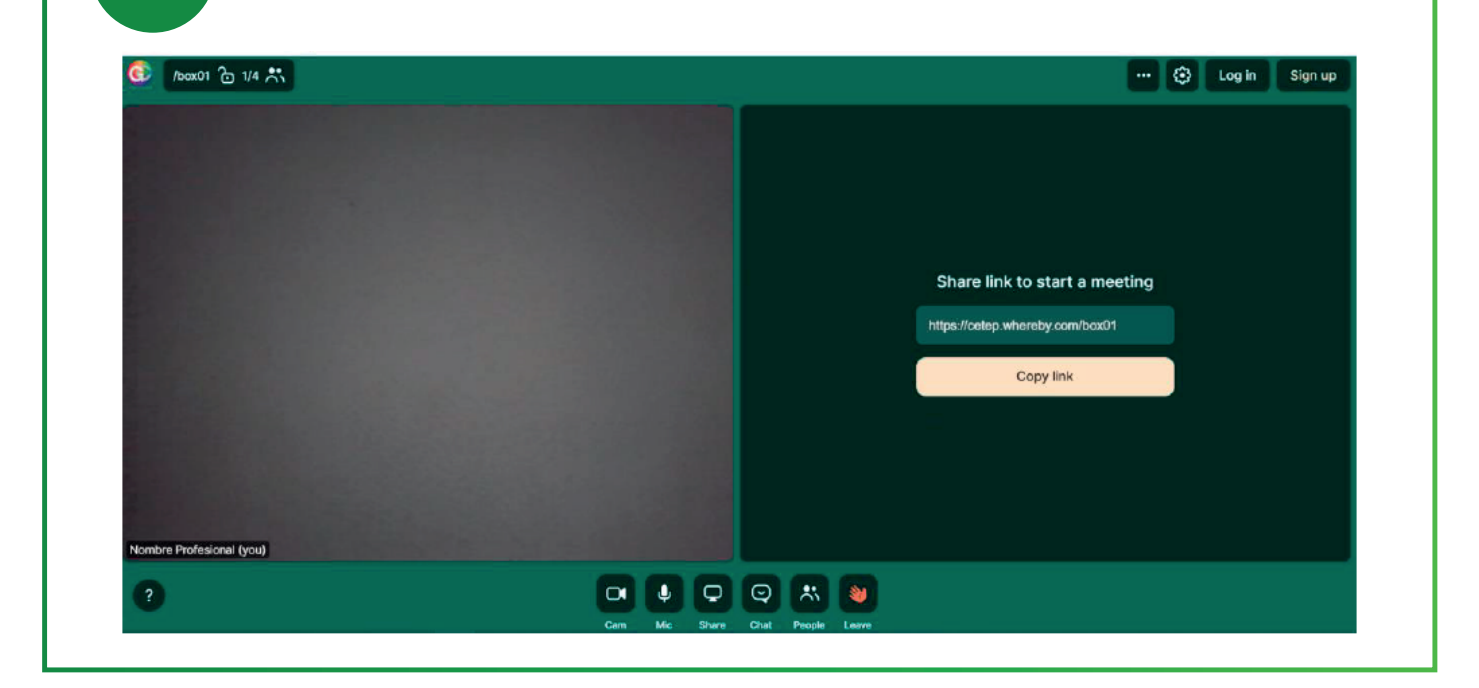

Paso 4

Esperando que esta guía le haya sido de utilidad, cuidemos juntos nuestra Salud mental.

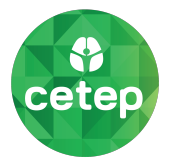